## **MANUAL DE USUARIO IBNOTECA**

1- Ingresar a la dirección <u>https://ibnoteca.ibnorca.org/</u>

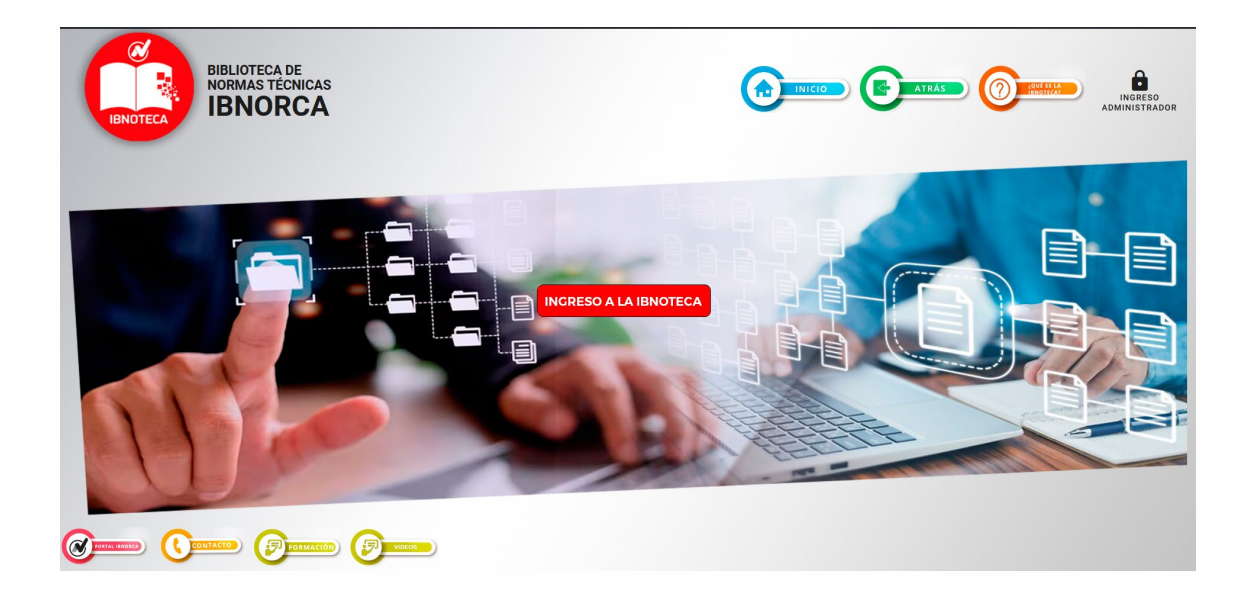

2- Clic en el botón INGRESO A LA IBNOTECA

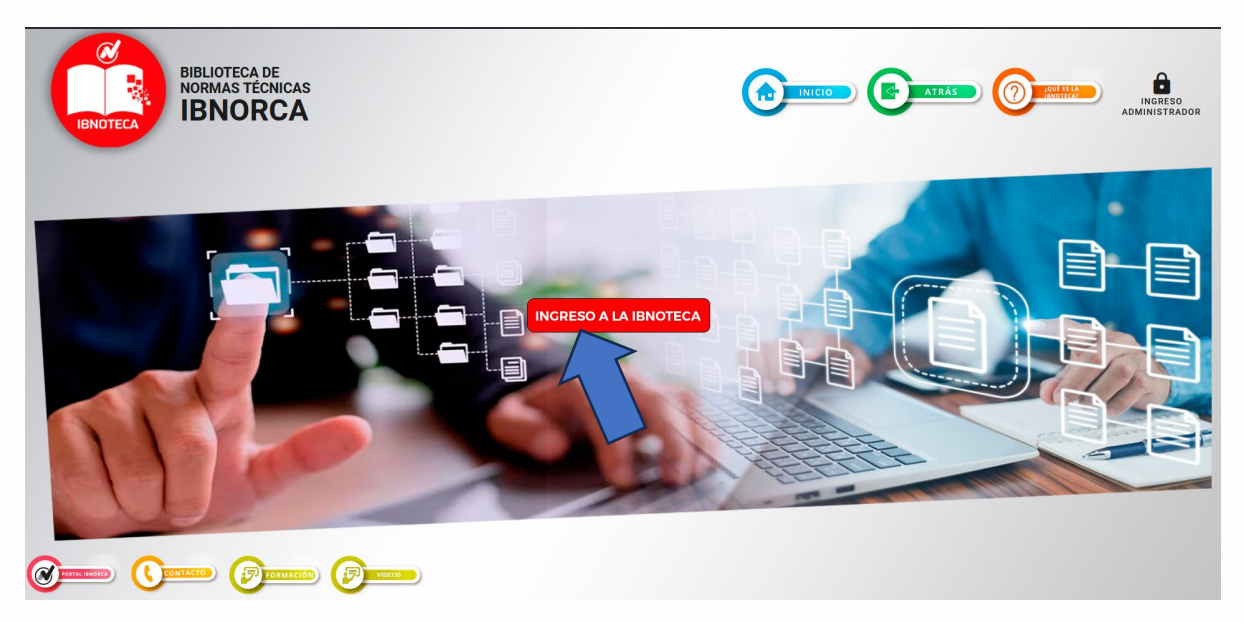

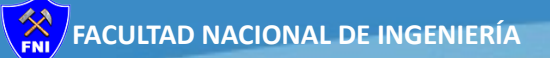

3- Clic "NORMAS BOLIVIANAS "

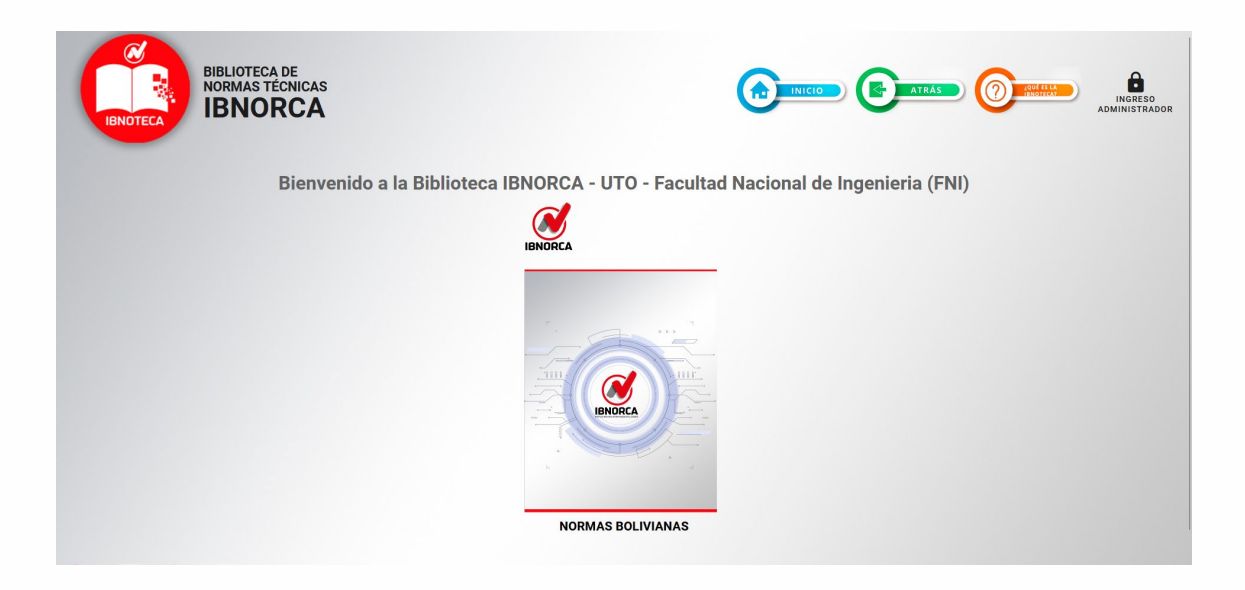

4- Pantalla de búsqueda de normas bolivianas

| BIBLIOTECA DE<br>NORMAS TÉCNICAS<br>IBNORCA |                                                                                                    |
|---------------------------------------------|----------------------------------------------------------------------------------------------------|
|                                             | IBNORCA<br>BUSCADOR DE NORMAS BOLIVIANAS                                                                            |
|                                             | Bierwenido Javier Alcazar Mercado ( <i>Yer Historial de visualización de normas</i> ) (Salir)<br>Código de la norma |
|                                             | Palabra o texto de la norma                                                                                         |
|                                             | <u>Comité</u>                                                                                                    |
|                                             | Sector                                                                                                    |
|                                             |                                                                                                    |
|                                             |                                                                                                    |

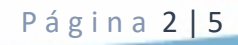

5- Ejemplo de búsqueda de la norma "ISO 9000/2015" clic en el botón "VER DETALLE"

| Códioo de la norma<br>150 9000/2015 X                                                                                                    |             |
|----------------------------------------------------------------------------------------------------|-------------|
| Palabra o texto de la norma                                                                                                    |             |
| Comité 🗸 🗸                                                                                                    |             |
| Sector                                                                                                    |             |
| BUSCAR NORMAS                                                                                                    |             |
|                                                                                                    |             |
|                                                                                                    |             |
| RESULTADOS DE LA BUSQUEDA                                                                                                    |             |
|                                                                                                    |             |
| NB/ISO 9000:2015<br>Sistemas de gestión de la calidad - Fundamentos y vocabulario (Cuarta revisión) (Correspondiente a la norma ISO 9000:2015)                                                                                        | VER DETALLE |
| NB/ISO/TS 9002:2017<br>Sistema de gestión de la calidad – Directrices para la aplicación de la normas ISO 9001:2015(Correspondiente a la norma ISO / TS 9002:2016)                                                                    | VER DETALLE |
| NB/ISO 9004-2018<br>Gestión de la Calidad - Calidad de una organización - Orientación para lograr el éxito sostenido (Segunda revisión) (Anula y reemplaza a la norma NB/ISO 9004-2009)<br>(Correspondiente a la norma ISO 9004-2018) | VER DETALLE |
| NB/ISO 18091:2019<br>Sistemas de gestión de la calidad - Directrices para la aplicación de la Norma ISO 9001 en el gobierno local (Correspondiente a la norma ISO 18091:2019)                                                         | VER DETALLE |

6- Rellenar el campo correo electrónico con nuestro correo y clic en el botón verificar

| BIBLIOT<br>IBNOTECA | eca de<br>s técnicas<br>ORCA                                                                                                    |                                                      |
|---------------------|----------------------------------------------------------------------------------------------------|------------------------------------------------------|
|                     | Detalle Norma :                                                                                                    | Compra Digital<br>Opción de suscripción -            |
|                     | Courgo de la norma: No/ISO 9000-2013     Nomere Noma : Sistemas de gestión de la calidad - Fundamentos y vocabulario (Cuarta revisión) (Correspondente norma ISO 9000-2015)     Aleance : Describe los conceptos y los principios fundamentales de la gestión de la calidad que son universalm aplicable     Nombre Comité: Gestión y aseguramiento de la calidad     Nombre Sector: SECTOR 1 NORMAS FUNDAMENTALES | a la "Si necesitas llevar la norma a tu casa<br>mete |
|                     | Registro de datos para la visualización de norm<br>Commo electrónica<br>juanito@gmail.com                                                                                                    | as<br>VERIFICAR                                      |

Página 3|5

7- Rellenar los demás campos solicitados y clic en el botón REGISTRAR

| Detalle Norma :<br><b>Código de la norma: NB/ISO 900</b>                                                                                                    | 0:2015                                                                     |                                                           | Compra Digital<br>Opción de suscripción                                                | Ŧ         |   |
|----------------------------------------------------------------------------------------------------|----------------------------------------------------------------------------|-----------------------------------------------------------|----------------------------------------------------------------------------------------|-----------|---|
| Nombre Norma : Sistemas de gestión de la calidad - Fun<br>norma ISO 9000:2015)<br>Alcance : Describe los conceptos y los principios funda<br>aplicables<br>Nombre Comité: Gestión y aseguramiento de la calidad<br>Nombre Sector: SECTOR 1 NORMAS FUNDAMENTALES | ndamentos y vocabulario (Cuarta rev<br>amentales de la gestión de la calid | isión) (Correspondiente a la<br>ad que son universalmente | COMPRAR NORMA<br>EN IBNORCA<br>"Si necesitas llevar la norma<br>puedes comprarla aqur" | a tu casa |   |
| Correo electrónico<br>juanito@gmail.com                                                                                                    | Registro de datos para la v                                                | risualización de normas                                   |                                                                                        |           |   |
| Nombres<br>Juanito<br>Tipo de usuario<br>Estudiante                                                                                                    | Primer Apellido<br>Pinto                                                   |                                                           | Segundo Apellido<br>Pinto                                                              | × •       |   |
| Factinad<br>Fac: Nacional de Ingenieria                                                                                                    | REGIST                                                                     | Carrera<br>INGENIERIA DE MINAS                            | 5                                                                                      | X •       |   |
|                                                                                                    |                                                                            |                                                           |                                                                                        |           | Q |

8- Clic en el botón VISUALIZAR LA NORMA

| BIBLIOT<br>IBNOTECA | teca de<br>as técnicas<br>IORCA                                                                                                    | INICIO EL ATRÁS                                                   |
|---------------------|----------------------------------------------------------------------------------------------------|-------------------------------------------------------------------|
|                     | IBNORCA                                                                                                    |                                                                   |
|                     | Bienvenido Juanito Pinto Pinto (Ver Historial de visualización de normas) (Salir)                                                         |                                                                   |
|                     | Detalle Norma :                                                                                                    | Compre Digital Opción de suscripción                              |
|                     | VISUALIZAR LA NORMA                                                                                                    | COMPFAR NORMA<br>EN IBNORCA                                       |
|                     | Nombre Norma : Sistemas de gestión de la calidad - Fundamentos y vocabulario (Cuarta revisión) (Correspondiente a<br>norma ISO 9000/2015) | la "Si necesitas llevar la norma a tu casa puedes comprarla aquí" |
|                     | Alcance : Describe los conceptos y los principios fundamentales de la gestión de la calidad que son universalmen<br>aplicables            | te                                                                |
|                     | Nombre Comité: Gestión y aseguramiento de la calidad                                                                                      |                                                                   |
|                     | Nombre Sector: SECTOR 1 NORMAS FUNDAMENTALES                                                                                              |                                                                   |
|                     |                                                                                                    |                                                                   |

9- Pantalla de visualización de la norma ISO 900/2015

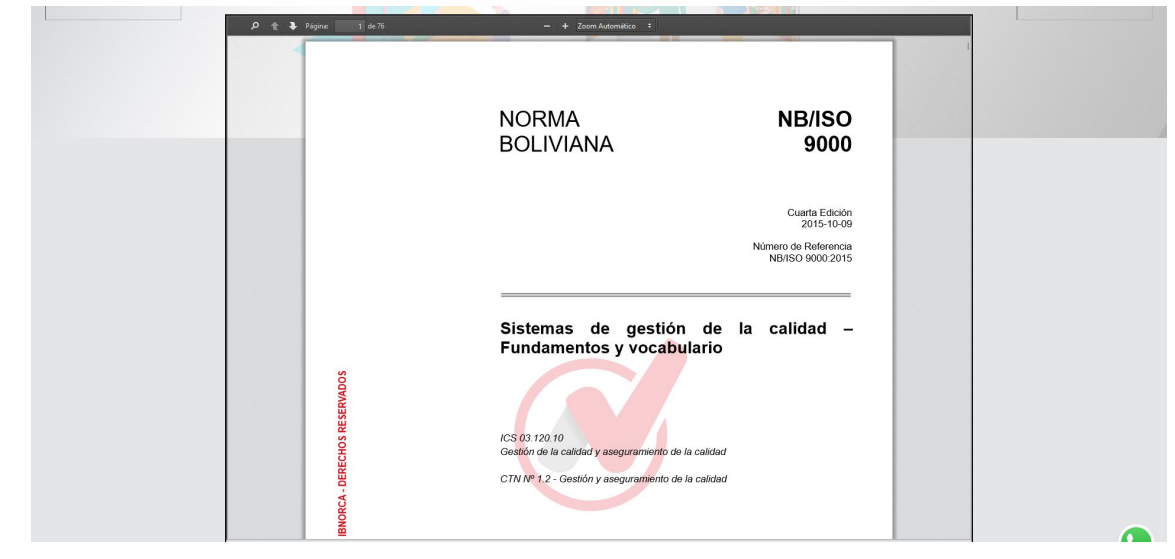

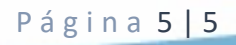